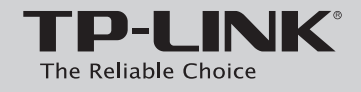

Instrukcja szybkiej instalacji

Dwupasmowy, bezprzewodowy router/modem ADSL2+, AC1750/AC1200, gigabitowe porty Ethernet

Wybierz jedną z dwóch metod instalacji.

Instalacja z użyciem płyty CD Tylko dla użytkowników systemów Windows

Instalacja poprzez stronę konfiguracyjną routera Dla użytkowników systemów MAC OS/Linux/Windows bez napędu CD

MODEL Archer D7/Archer D5

# Zawartość opakowania

Urządzenie pokazane na ilustracjach to model Archer D7.

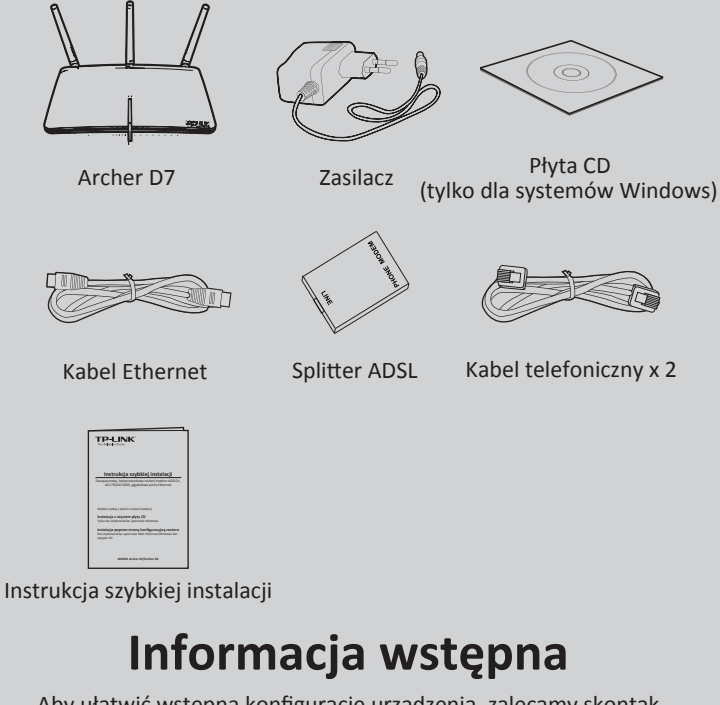

Aby ułatwić wstępną konfigurację urządzenia, zalecamy skontaktowanie się z dostawcą usług internetowych w celu ustalenia wartości poniższych parametrów. Informacje te będą niezbędne w procesie instalacji. VPI/VCI: Typ połączenia:

Typ enkapsulacji (opcjonalnie):

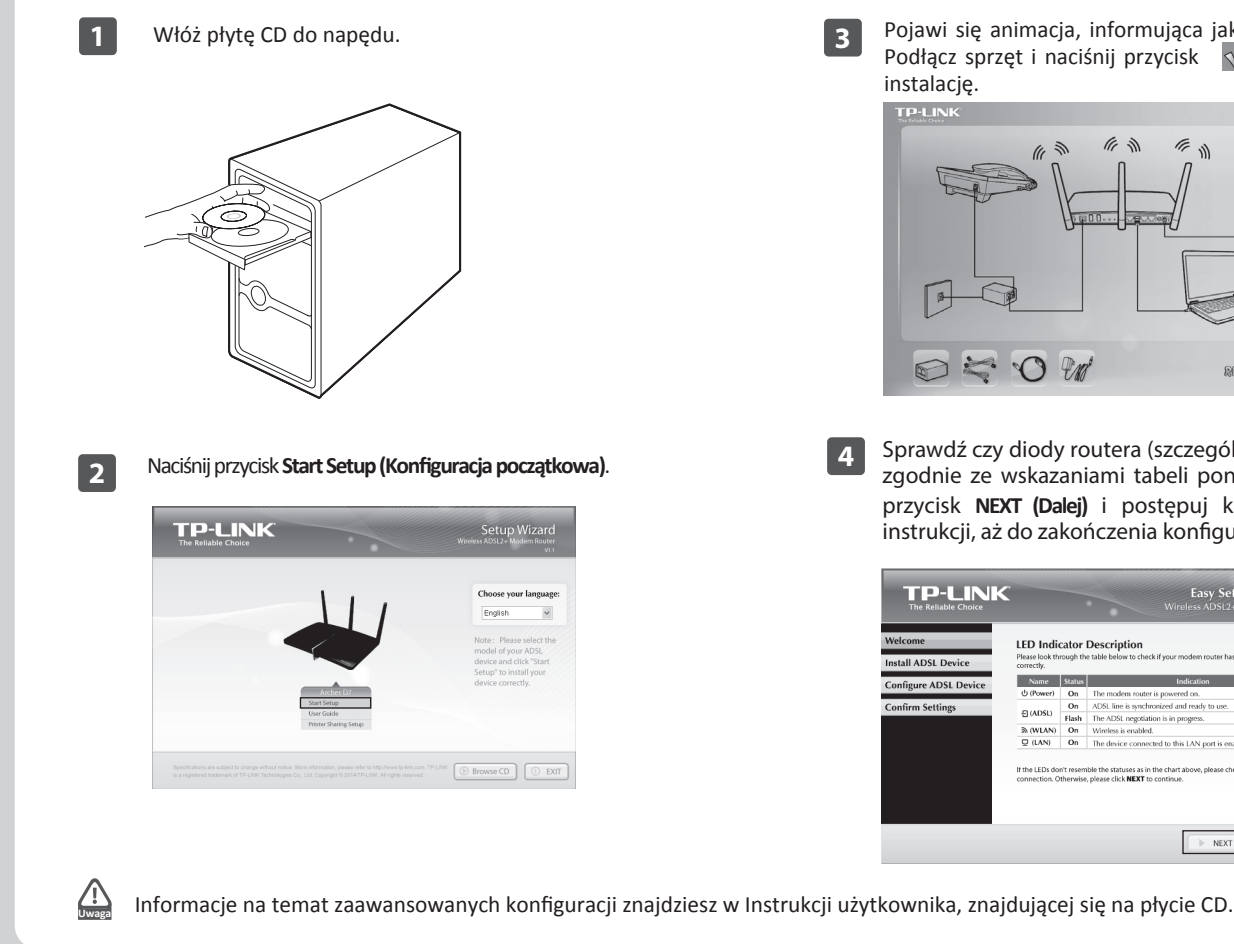

## Instalacja poprzez stronę konfiguracyjną routera (dla użytkowników MAC OS/Linux/Windows bez napędu CD)

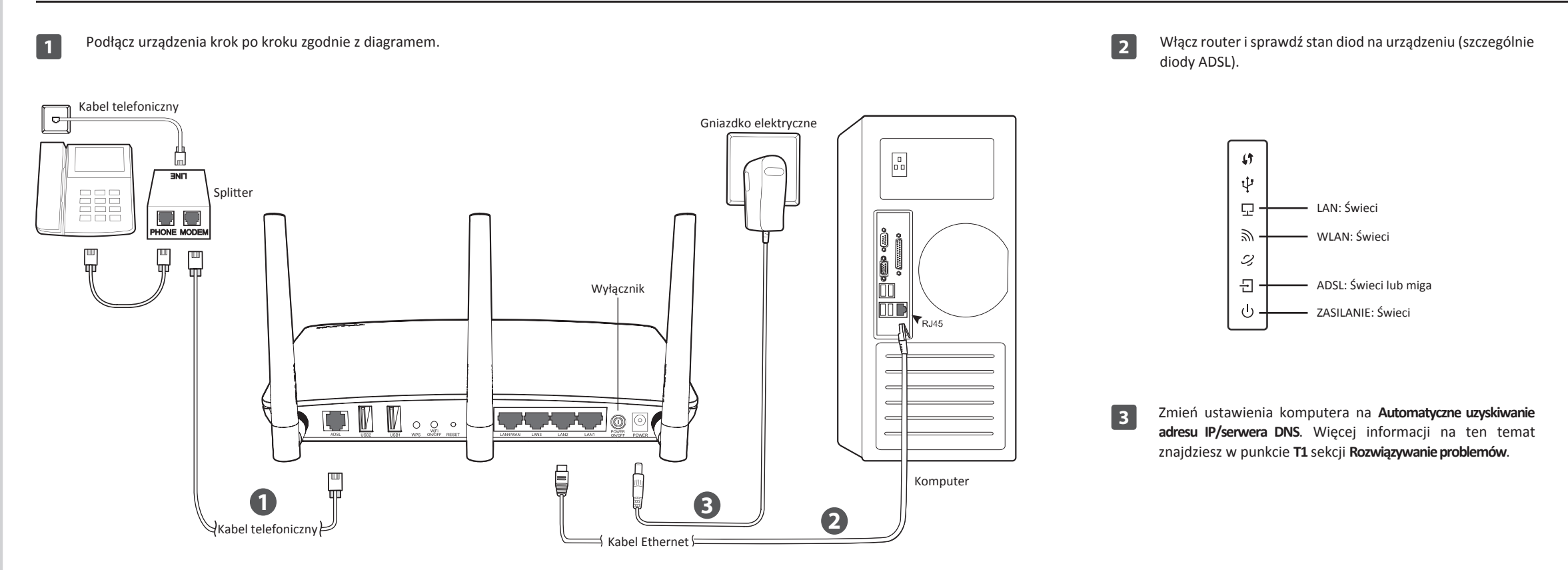

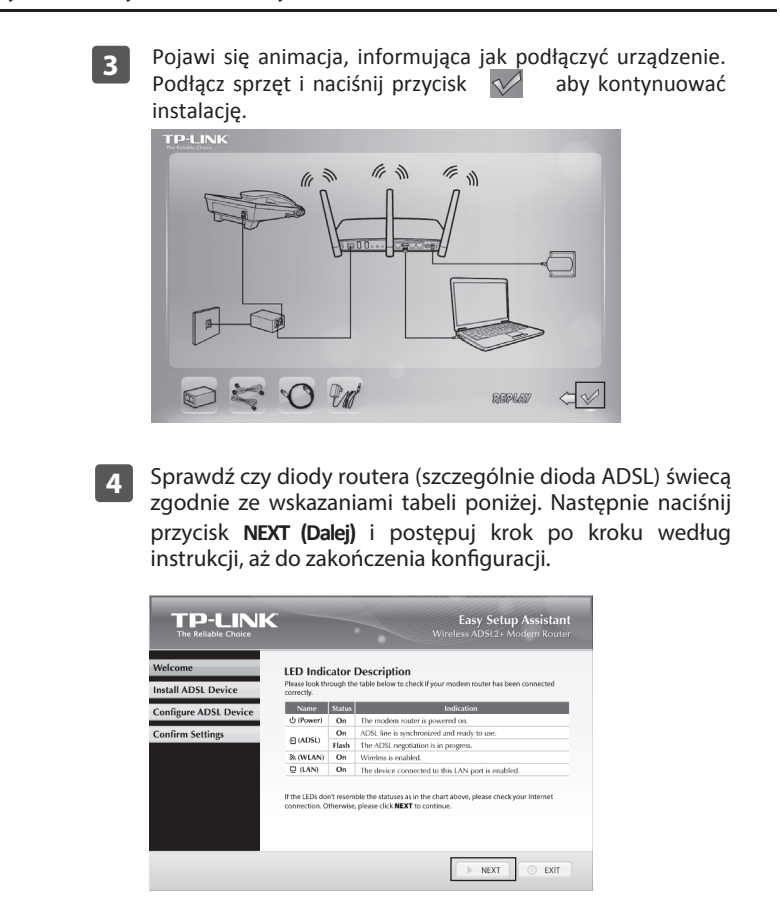

Otwórz przeglądarkę internetowa wpisz i http://tplinkmodem.net w pasek adresu, a następnie naciśnij Enter. Aby zalogować się do strony konfiguracyjnej routera, wprowadź nazwę użytkownika oraz hasło, wpisując admin w obu przypadkach.

| 🗿 Archer D7 - Microsoft Internet Explorer                          |         |
|--------------------------------------------------------------------|---------|
| File Edit View Favorites Tools Help                                | N.      |
| 🕞 Back 🔹 🕥 - 🖹 🗟 🏠 🔎 Search 👷 Favorites                            | ; »     |
| Address 💩 http://tplinkmodem.net 💌 🎅 Go                            | Links » |
| TP-LINK <sup>®</sup>                                               |         |
| 2 admin                                                            |         |
| Copyright © 2013 TP-LINK Technologies Co., Ltd. All rights reserve | ed.     |
|                                                                    | ~       |

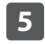

W menu wybierz opcję Quick Setup (Szybka konfiguracja), a następnie naciśnij przycisk Next (Dalej).

| Quick Setup         | Quick Setup - Start                                                                                   |
|---------------------|----------------------------------------------------------------------------------------------------|
| Operation Mode      |                                                                                                    |
| Network             | This guide will help you set basic parameters for Internet connection. Please click NEXT to continue. |
| IPTV                | For function or parameter details, please called the corresponding many actions on the left           |
| DHCP Server         | For function or parameter details, please select the corresponding menu options on the left.          |
| Dual Band Selection |                                                                                                    |
| Wireless 2.4GHz     | Next                                                                                                  |

# Instalacja poprzez stronę konfiguracyjną routera (dla użytkowników MAC OS/Linux/Windows bez napędu CD)

| Quick Setup - Region and Time Zone                                                                                                    | (Hasło) uzyskane od dostawcy usług internetowych, a<br>następnie naciśnij Next (Dalej).<br>Quick Setup - PPPOE                                                                                                    | dostępu. Domyślna nazwa to TP-LINK_5GHz_XXXXXX;<br>domyślne hasło, takie samo jak kod PIN, znajdziesz na<br>naklejce u spodu routera. Aby kontynuować, naciśnij                                                                                                    |
|----------------------------------------------------------------------------------------------------|----------------------------------------------------------------------------------------------------|----------------------------------------------------------------------------------------------------|
| Please select your region and time zone.<br>Region United States<br>Time Zone (GMT) Greenwich Mean Time;Dublin, Edinburgh, London, Lisbon<br>Back Next                                                                                                    | Auto-detection has succeeded!  DSL PVC: 8/35 Encapsulation Mode: LLC Connection Type: PPPoE  Please enter the Username and Password. If the Username/Password are unknown, please contact your ISP. Username: Password: Confirm password: Back Next  Parametry te zanotuj poniżej: Nazwa użytkownika: Hasło:                                                                                                    | Quick Setup - Wireless EGHz         Wireless EGHz         Wireless Hetwork Name:         TF-LIBR_50_EFS11A         (Also called SSID)         Channet:         Ado         Mode:         11shrdac mixed         Security:         (PA-PSK:WPA2-PSK (Recommended)         Password         (Enter ASCI characters between 8 and 63 or Hexadecimal characters between 8 and 64.)         Disable Wireless Security         Back |
| Naciśnij Yes (Tak), aby automatycznie wykryć typ połączenia, a następnie wybierz Next (Dalej).         Uck Selup - Auto Detection         Mac Detect Connection Type:         Dis Selup Waard can detect the type of internet connection you have. Do you want The Smart Setup Wizard can detect the type of internet connection nyself.         I ve.         I ve.         Dezeli typ połączenia nie zostanie wykryty automatycznie, wybierz No (Nie), aby skonfigurować to ustawienie ręcznie. | Na poniższej stronie możesz zmienić nazwę sieci bezprzewodowej, działającej w paśmie 2,4GHz, a także basło dostępu. Domyślna nazwa to TP-LINK_2.4GHz_XXXXX; domyślne hasło, takie samo jak kod PIN, znajdziesz na naklejce u spodu routera. Aby kontynuować, naciśnij przycisk Next (Dalej).           Uruck Sałup Wireless ZkodH           Wireless Wetwork Name:           "P-LINK Characters between 8 and 63 or Hesadecimal characters between 8 and 63 or Hesadecimal characters | Parametry te zanotuj poniżej:         Nazwa sieci 2,4GHz:         Hasło sieci 2,4GHz:         Nazwa sieci 5GHz:         Hasło sieci 5GHz:         Hasło sieci 5GHz:         Informacje na temat zaawansowanych konfiguracji znajdzi                                                                                                    |

## Rozwiązywanie problemów

# T1. Jak zmienić ustawienia na Automatyczne uzyskiwanie adresu IP/serwera DNS?

#### Dla systemu Mac OS X

- 1) Naciśnij na ikonę Apple w lewym górnym rogu ekranu.
- 2) Przejdź do "Preferencje systemowe -> Sieć".
- W menu po lewej stronie wybierz Airport, a następnie
   Zaawansowane, aby zmienić ustawienia sieci bezprzewodowej; lub wybierz Ethernet w przypadku połączenia przewodowego.
- W polu Konfiguruj IPv4, znajdującym się pod TCP/IP, wybierz Używając DHCP.
- 5) Naciśnij Zastosuj, aby zapisać ustawienia.

### Dla systemu Windows 7

- 1) Naciśnij "Start -> Panel sterowania -> Sieć i Internet -> Wyświetl stan sieci i zadania -> Zmień ustawienia karty sieciowej".
- Prawym przyciskiem myszy kliknij na Połączenie sieci bezprzewodowej (lub Połączenie lokalne), a następnie kliknij na Właściwości.
- Zaznacz Protokół internetowy w wersji 4 (TCP/IPv4), a następnie kliknij na Właściwości.
- 4) Zaznacz Uzyskaj adres IP automatycznie i Uzyskaj adres serwera DNS automatycznie. Następnie naciśnij OK.

#### Dla systemu Windows XP

- 1) Wybierz "Start -> Panel sterowania -> Połączenia sieciowe i internetowe -> Połączenia sieciowe".
- Prawym przyciskiem myszy kliknij na Połączenie sieci bezprzewodowej (lub Połączenie lokalne), a następnie kliknij na Właściwości.
- Zaznacz Protokół internetowy (TCP/IP), a następnie kliknij na Właściwości.
- 4) Zaznacz Uzyskaj adres IP automatycznie i Uzyskaj adres serwera DNS automatycznie. Następnie naciśnij OK.

#### **Dla systemu Windows 8**

- 1) W dolnym, prawym rogu kliknij na ikonę Wyszukaj w rozwijanym menu.
- Przejdź do Aplikacje i wpisz Panel sterowania w pasku wyszukiwań, a następnie naciśnij Enter.
- 3) Wybierz "Panel sterowania -> Wyświetl stan sieci i zadania -> Zmień ustawienia karty sieciowej".
- Prawym przyciskiem myszy kilknij na Ethernet, wybierz Właściwości. Następnie dwukrotnie kliknij na Protokół internetowy w wersji 4 (TCP/IPv4).
- 5) Wybierz Uzyskaj adres IP automatycznie i Uzyskaj adres serwera DNS automatycznie. Następnie naciśnij OK.

### T2. Co mogę zrobić jeżeli nie mam dostępu do Internetu?

- 1) Upewnij się, że wszystkie kable (linia telefoniczna, kabel Ethernet i zasilacz) są prawidłowo podłączone.
- 2) Sprawdź czy możesz zalogować się do strony konfiguracyjnej routera. Domyślny adres strony konfiguracyjnej to http://tplinkmodem.net. Jeżeli uda ci się uzyskać dostęp, wykonaj poniższe kroki. (Jeżeli nie możesz się zalogować, zastosuj wskazówki z punktu T1, aby skonfigurować właściwości TCP/IP, a następnie spróbuj uzyskać dostęp do Internetu.)
- Skontaktuj się z dostawcą usług internetowych, aby upewnić się, że wprowadzone wartości VPI/VCI, typ połączenia, nazwa użytkownika oraz hasło są prawidłowe. Jeżeli są błędne, wprowadź poprawne parametry i ponownie spróbuj skorzystać z Internetu.
- 4) Jeżeli nadal nie masz dostępu do Internetu, przywróć ustawienia fabryczne routera i skonfiguruj go ponownie, zgodnie z niniejszą instrukcją.
- 5) Jeżeli problem występuje nadal, skontaktuj się ze Wsparciem technicznym TP-LINK.

## T3. Jak mogę przywrócić fabryczne ustawienia routera?

Po przywróceniu ustawień fabrycznych, router będzie wymagał ponownej konfiguracji. Zaleca się zatem wcześniejsze zapisanie bieżących ustawień.

Więcej informacji na temat zapisywania ustawień znajduje się w sekcji 4.23.6 Instrukcji Użytkownika.

Po uruchomieniu urządzenia, przez około 8-10 sekund przytrzymaj przycisk **RESET** znajdujący się z tyłu routera za pomocą cienkiego przedmiotu.

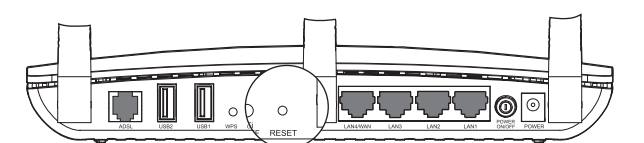

## T4. Co mogę zrobić jeżeli zapomniałem hasła?

- 1) Hasło sieci bezprzewodowej:
- Znajduje się na naklejce u spodu routera ("Wireless Password/PIN").Hasło do strony konfiguracyjnej routera:
- Zresetuj urządzenie, a następnie wprowadź domyślną nazwę użytkownika oraz hasło: w obu przypadkach **admin**.

## T5. Jak skonfigurować ustawienia urządzeń USB?

Postępuj według Instrukcji użytkownika, znajdującej się na płycie CD oraz na stronie internetowej TP-LINK.

- Na płycie CD: Otwórz folder "Instrukcja użytkownika", znajdujący się na płycie CD. W środku znajdziesz potrzebne wskazówki.
- 2) Na stronie internetowej:
- http://www.tp-link.com.pl/products/details/?cate goryid=&model=Archer+D7#down
- Więcej informacji na temat rozwiązywania problemów oraz dane kontaktowe do wsparcia technicznego znajdują się na stronie http://www.tp-link.com.pl/support

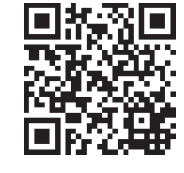

11

Zatwierdź wszystkie parametry. Naciśnij **Back (Cofnij)**, aby zmienić ustawienia lub **Save (Zapisz)**, aby zapisać wprowadzone dane.

| Parameters Summary.          |                     |
|------------------------------|---------------------|
| Region:                      | United States       |
| Time Zone:                   | +00:00              |
| DSL PVC:                     | 8/35                |
| Connection Type:             | PPPoE               |
| Username:                    | admin               |
| Password:                    | 57.57.7             |
| Wireless 2.4GHz:             | Enabled             |
| Wireless Network Name(SSID): | TP-LINK_2.4G_BF5118 |
| Channel:                     | Auto                |
| Mode:                        | 11bgn mixed         |
| Security:                    | WPA/WPA2-Personal   |
| Wireless Password:           | 12345670            |
| Wireless 5GHz:               | Enabled             |
| Wireless Network Name(SSID): | TP-LINK_5G_BF511A   |
| Channel:                     | Auto                |
| Mode:                        | 11a/n/ac mixed      |
| Security:                    | WPA/WPA2-Personal   |
| Wireless Password:           | 12345670            |

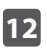

Zakończono proces Szybkiej konfiguracji. Naciśnij **Finish** (Zakończ), aby zastosować wprowadzone ustawienia.

Podstawowe ustawienia routera zostały skonfigurowane. Otwórz przeglądarkę internetową i spróbuj zalogować się na stronie http://www.tp-link.com, aby sprawdzić swoje połączenie internetowe.

w Instrukcji Użytkownika, znajdującej się na stronie http://www.tp-link.com.

| Wsparcie techniczne                                                                                                    |
|----------------------------------------------------------------------------------------------------|
| <ul> <li>Więcej zagadnień dotyczących pomocy w rozwiązywaniu problemów<br/>znajduje się na stronie:<br/>http://www.tp-link.com/pl/support/fag</li> </ul> |
| <ul> <li>Najnowsze oprogramowanie, sterowniki i instrukcje obsługi można<br/>pobrać ze strony:</li> </ul>                                                |
| http://www.tp-link.com/pl/support/download                                                                                                    |
| <ul> <li>Wsparcie techniczne można uzyskać pod następującymi<br/>adresami:</li> </ul>                                                                    |
| Centrala                                                                                                    |
| Tel: +86 755 26504400                                                                                                    |
| E-mail: support@tp-link.com                                                                                                    |
| Czas obsługi: całodobowo, / dni w tygodniu                                                                                                    |
| Polska                                                                                                    |
| Tel: +48 (0) 801 080 618                                                                                                    |
| +48 223 606 363 (z telefonów komórkowych)                                                                                                    |
| E-mail: support.pi@tp-link.com                                                                                                    |
| ou pomedzialku do plątku w godz. 9.00 - 17.00                                                                                                    |
|                                                                                                    |
|                                                                                                    |
|                                                                                                    |
|                                                                                                    |
|                                                                                                    |
|                                                                                                    |
|                                                                                                    |
|                                                                                                    |